# Dangbei Google TV

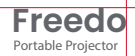

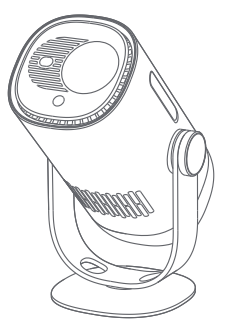

# Návod

OBSAH Před použitím Důležité pokyny Seznam balení Přehled projektoru LED indikace tlačítka napájení Přehled dálkového ovladače Začátek používání Nastavení sítě Nastavení zaostření Nastavení korekce obrazu Režim Bluetooth reproduktoru Režim baterie Nabíjení powerbankou Google Assistant Google Cast<sup>™</sup> Zrcadlení obrazovky Vstupy Další nastavení Specifikace Odstraňování problémů Prohlášení

Před použitím si přečtěte

Přečtěte si prosím pozorně návod k produktu:

Děkujeme vám za nákup a používání těchto produktů.

Pro vaši bezpečnost a zájmy si před použitím produktu pečlivě přečtěte pokyny k produktu.

O pokynech k produktu:

Ochranné známky a názvy uvedené v pokynech k produktu jsou majetkem příslušných vlastníků.

Všechny uvedené pokyny k produktu jsou pouze ilustrativní. Skutečný produkt se může lišit v důsledku vylepšení produktu.

Neneseme odpovědnost za jakékoli zranění osob, škody na majetku nebo jiné škody způsobené tím, že uživatel nedodrží pokyny k produktu nebo bezpečnostní opatření.

\* Dangbei si vyhrazuje právo interpretovat a upravovat pokyny k produktu.

#### 02

## Duležité pokyny

- · Stejně jako u jakéhokoli jasného zdroje se nedívejte do přímého paprsku, RG2 IEC 62471-5:2015
- · Uživatelé si jsou vědomi rizika popálení kůže nebo rohovky. LASEROVÝ PRODUKT TŘÍDY 1, Vyhovuje IEC 60825-1:2014.
- Neblokujte ani nezakrývejte otvory pro odvod tepla zařízení, aby nedošlo k ovlivnění odvodu tepla vnitřních částí, a poškození zařízení.
- · Uchovávejte mimo dosah vlhkosti, expozice, vysoké teploty, nízkého tlaku a magnetického prostředí.
- · Neumísťujte zařízení na místa náchylná k nadměrnému prachu a nečistotám.
- · Umístěte zařízení na rovnou a stabilní stanici a nepokládejte zařízení na povrch, který je náchylný k vibracím.
- · Nedovolte dětem manipulovat se zařízením bez dozoru.
- · Na zařízení nepokládejte těžké nebo ostré předměty.
- · Vyhněte se extrémním vibracím, protože mohou poškodit vnitřní součásti.
- · Používejte správný typ baterie pro dálkové ovládání.
- Používejte pouze příslušenství/příslušenství specifikované nebo poskytnuté výrobcem (jako je výhradní napájecí adaptér, držák atd.).
- · Nerozebírejte zařízení. Zařízení smí opravovat pouze personál autorizovaný výrobcem.
- · Umístěte a používejte zařízení v prostředí s teplotou 0-35 °C.
- · Kovové pouzdro je potaženo izolační barvou.
- · Zástrčka je považována za odpojené zařízení adaptéru.
- · Adaptér by měl být instalován v blízkosti zařízení a měl by být snadno přístupný.
- Chraňte napájecí kabel před pošlapáním nebo přiskřípnutím, zejména u zástrček, zásuvek, a bod, kde to vystupuje ze zařízení.
- · V případě bouřky nebo při delším nepoužívání odpojte toto zařízení ze zásuvky.
- Tam, kde se k odpojení zařízení používá zástrčka nebo propojka zařízení, je odpojeno zařízení zůstane snadno ovladatelné.
- · Nikdy se nedotýkejte napájecího kabelu nebo napájecího konektoru mokrýma rukama.
- · Při výměně baterie za nesprávný typ hrozí nebezpečí výbuchu. Použité baterie zlikvidujte v souladu s místními předpisy.

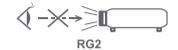

# Obsah balení

Před použitím tohoto produktu zkontrolujte, zda jsou všechny položky součástí balení..

- 1. Projektor Dangbei Freedo
- 2. Dálkový ovladač
- 3. Baterie AAA
- 4. Napájecí adaptér
- 5. Transportní obal
- 6. Uživatelský manuál

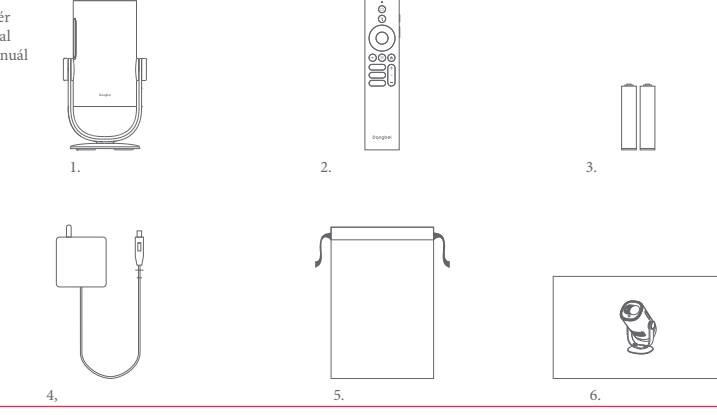

## Přehled projektoru

Přehled a popis rozhraní.

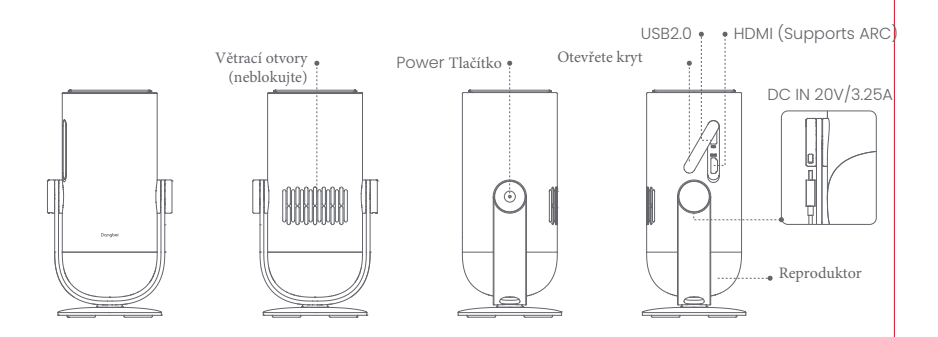

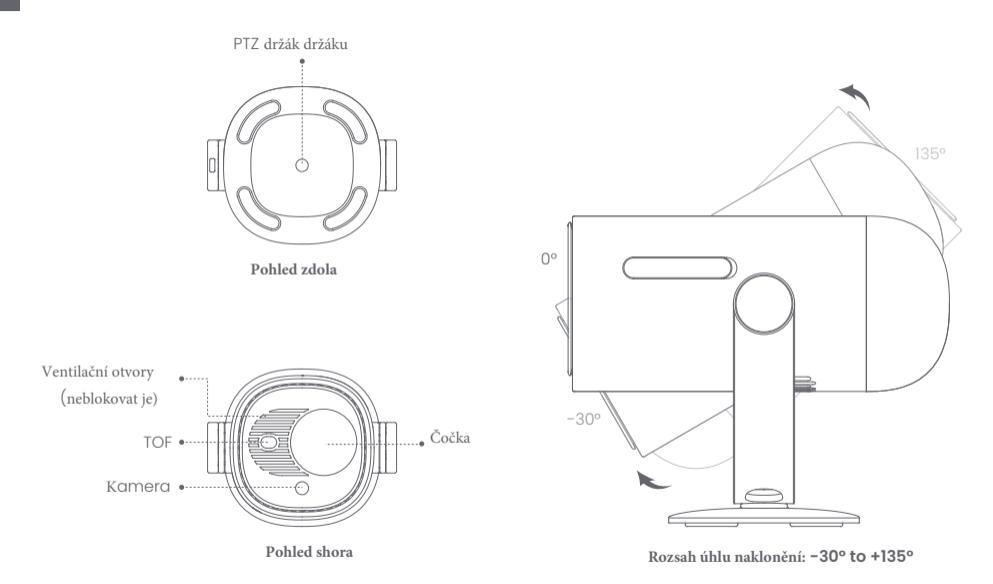

# Průvodce LED indikátorem tlačítka napájení

| Scénář         |                          | Stav zařízení                        | Úroveň baterie | Chování LED      |
|----------------|--------------------------|--------------------------------------|----------------|------------------|
| Režim projekce | Nabíjení pomocí adaptéru | Standby mode /<br>Pohotovostní režim | =100%          | Bílá (pulzuje)   |
|                |                          |                                      | =70%-99%       | Zelená (bliká)   |
|                |                          |                                      | =20%-69%       | Oranžová (bliká) |
|                |                          |                                      | ≪19%           | Červená (bliká)  |
|                |                          |                                      | =100%          | Off              |
|                |                          | Power off /<br>Vypnuto               | =70%-99%       | Zelená (bliká)   |
|                |                          |                                      | =20%-69%       | Oranžová (bliká) |
|                |                          |                                      | ≪19%           | Červená (bliká)  |
|                |                          |                                      | =100%          | - Bílá (svítí)   |
|                |                          | Power on /<br>zapnuto                | =70%-99%       |                  |
|                |                          |                                      | =20%-69%       |                  |
|                |                          |                                      | ≤19%           |                  |

| Scénář                       |                                                                                                | Stav zařízení                                | úroveň baterie | chování led                                  |
|------------------------------|------------------------------------------------------------------------------------------------|----------------------------------------------|----------------|----------------------------------------------|
| Režim projekce               | Režim baterie<br>(odpojen)                                                                     | Power off<br>Vypnuto                         | =100%          | Vypnuto                                      |
|                              |                                                                                                |                                              | =70%-99%       | Vypnuto                                      |
|                              |                                                                                                |                                              | =20%-69%       | Vypnuto                                      |
|                              |                                                                                                |                                              | ≤19%           | Vypnuto                                      |
|                              |                                                                                                | Power on<br>Zapnuto                          | =100%          | Vypnuto                                      |
|                              |                                                                                                |                                              | =70%-99%       | Zelená (svítí)                               |
|                              |                                                                                                |                                              | =20%-69%       | Oranžová (svítí)                             |
|                              |                                                                                                |                                              | ≤19%           | Červená (bliká)                              |
|                              | Kontrola úrovně baterie<br>(krátce stiskněte tlačítko<br>power projektoru v režimu<br>baterie) | Power off<br>Vypnuto                         | =70%-100%      | Zelená: rozsvítí se jednou za<br>stisknutí   |
|                              |                                                                                                |                                              | =20%-69%       | Oranžová: rozsvítí se jednou za<br>stisknutí |
|                              |                                                                                                |                                              | ≤19%           | Červená: rozsvítí se jednou za stisknu       |
| Režim reproduktoru Bluetooth |                                                                                                | Přepnutí do režimu<br>reproduktoru Bluetooth | N/A            | Modrá (dýchá)                                |
|                              |                                                                                                | Čekání na spárování                          | N/A            | Modrá (dýchá)                                |
|                              |                                                                                                | Úspěšně připojeno                            | N/A            | Modrá (svítí)                                |
|                              |                                                                                                | Přepnutí do režimu promítání                 | N/A            | Viz chování LED v režimu projekce            |

# Přehled dálkového ovládání

- · Otevřete kryt prostoru pro baterie na dálkovém ovladači.
- Nainstalujte 2 baterie AAA \*.
- Vratte zpět kryt prostoru pro baterie.
- \* Vložte nové baterie podle označení polarity.

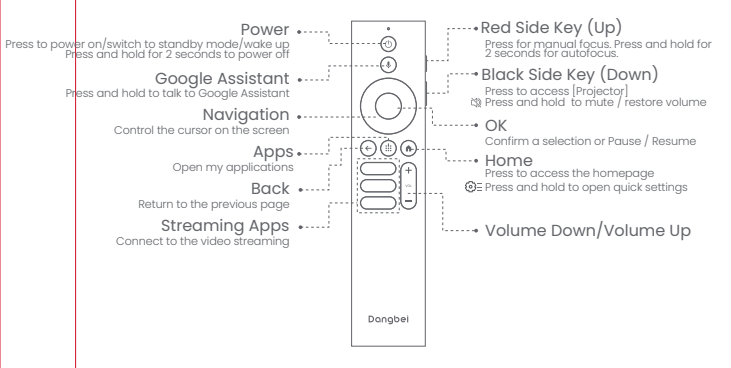

# Tlačítka dálkového ovladače

#### 1. Napájení (Power)

Stiskněte pro zapnutí, přepnutí do pohotovostního režimu nebo probuzení, Podržte po dobu 2s pro vypnutí)

2. Google Assistant

Podržte tlačítko pro aktivaci hlasového asistenta Google

- 3. Navigace(Navigation) Ovládání kurzoru na obrazovce
- 4. Aplikace (Apps) Otevřít nainstalované aplikace
- 5. Zpět (Back) Návrat na předchozí stránku
- 6. **Streamingové aplikace** (Streaming Apps) Připojení k video streamovacím službám
- Červené boční tlačítko (Nahoru) (Red Side Key Up) Stiskněte pro manuální zaostření Podržte po dobu 2. sekund pro automatické zaostření
- Černé boční tlačítko (Dolů) (Black Side Key Down) Stiskněte pro přístup k [Projektor]

Podržte pro ztlumení / obnovení hlasitosti

- 9. OK Potvrzení výběru nebo pauza / pokračování
- 10. Domů (Home)

Stiskněte pro přístup na domovskou stránku Podržte pro otevření rychlých nastavení

11. Hlasitost dolů / Hlasitost nahoru (Volume Down/Volume Up)

# Začínáme

## 1. Umístění

Umístěte projektor na stabilní rovný povrch před projekční plochu. Doporučuje se rovný a bílý projekční povrch. Chcete-li určit vzdálenost mezi projektorem a promítací plochou, postupujte podle níže uvedených pokynů, a odpovídající velikost projekce:

|            | Screen<br>(Length × Width)     |   |
|------------|--------------------------------|---|
| 60 inches  | 133 x 75 cm<br>4.36x2.46 ft    |   |
| 80 inches  | 177 x 100 cm<br>5.8x 3.28 ft   | [ |
| 100 inches | 221 x 124 cm<br>7.25 x 4.06 ft |   |
| 120 inches | 265 x 149 cm<br>8.69 x 4.88 ft |   |

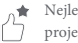

Nejlepší doporučená velikost projekce je 80 palců.

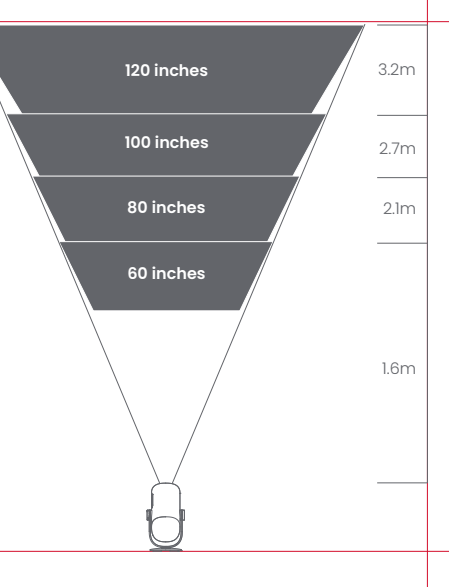

#### 2. Power on - Zapněte napájení (Při prvním použití prosím plně nabijte projektor pomocí dodaného adaptéru.)

#### 2.1 Při použití adaptéru

- Připojte projektor k adaptéru a zapojte jej do elektrické zásuvky.
- Projektor zapněte stisknutím tlačítka napájení na projektoru nebo na dálkovém ovladači.
- \* Před spárováním dálkového ovladače lze projektor zapnout pouze pomocí tlačítka napájení na projektoru..

#### 2.2 V režimu baterie (odpojeno)

- · Zapněte projektor stisknutím a podržením tlačítka napájení na 2 sekundy.
- \* Tlačítko napájení na dálkovém ovladači nelze použít k zapnutí projektoru v režimu baterie.

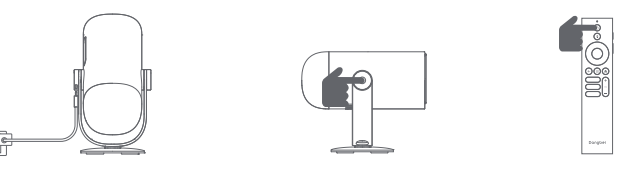

## 3. Pohotovostní režim / Vypnutí

#### 3.1 Při použití adaptéru

- · Stisknutím tlačítka napájení na projektoru nebo na dálkovém ovladači přejděte do pohotovostního režimu.
- · Chcete-li projektor vypnout, stiskněte a podržte tlačítko napájení na projektoru nebo dálkovém ovladači po dobu 2 sekund.

#### 3.2 V režimu baterie (odpojeno)

- · Projektor vypněte stisknutím tlačítka napájení na projektoru nebo na dálkovém ovladači.
- \* Pohotovostní režim není podporován v režimu baterie.

### 4 Párování dálkového ovládání

Zapněte projektor a počkejte na výzvu k spárování Bluetooth na obrazovce. Umístěte dálkový ovladač do vzdálenosti 10 cm / 0,33 stopy od projektoru. Současně stiskněte a podržte klávesy Jakmile začne kontrolka blikat, uvolněte tlačítka. Počkejte, dokud neuslyšite dvě "pípnutí", které značí úspěšné spárování.

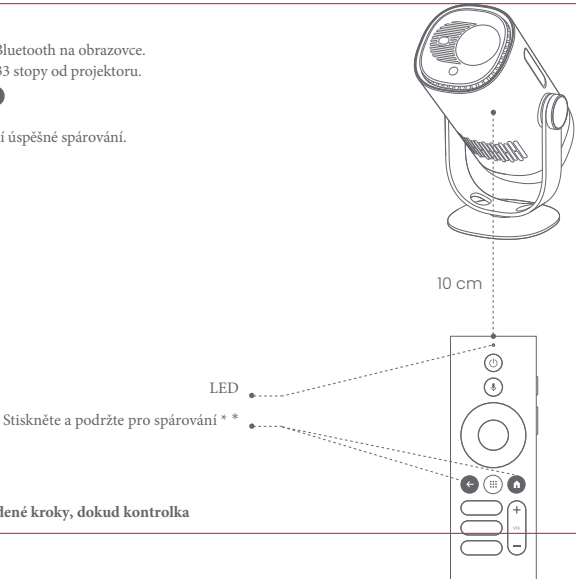

\* Pokud se párování nezdaří, opakujte výše uvedené kroky, dokud kontrolka dálkového ovládání nepřestane blikat.

## Nastavení sítě

· Přejděte do [Settings], vyberte [Network & Internet] a zapněte Wi-Fi. Vyberte svou síť a zadeite správné heslo.

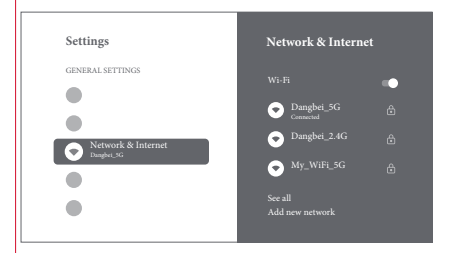

## Focus - Nastavení zaostření

Metoda 1: Stiskněte červené boční tlačítko (nahoru) pro ruční zaostření. Stiskněte a podržte po dobu 2 sekund pro automatické zaostření. Metoda 2: Přejděte na [Projector], vyberte [Focus] a zvolte buď ruční ostření, nebo automatické ostření,

#### Autofocus

Chcete-li spustit funkci automatického ostření, vyberte [Auto Focus]. Obraz se automaticky vyjasní.

#### Manual focus - Manuální ostření

Vyberte [Manual Focus] a pomocí navigačních tlačítek (nahoru/dolů) na dálkovém ovladači upravte vzdálenost zaostření a zjasněte obraz.

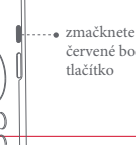

0 0

červené boční

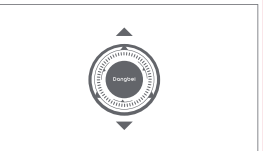

## Nastavení korekce obrazu

## 1. Keystone Correction - Korekce lichoběžníkového zkreslení

- Přejděte na [ Projector] -- [Image Correction].
- Vyberte [Auto Keystone Correction] a obrazovka bude automaticky opravena.
- Vyberte [Manual Keystone Correction] a pomocí navigačních tlačítek upravte čtyři body a tvar obrazu.

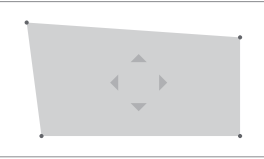

## 2. Intelligent Screen Fit - Inteligentní přizpůsobení obrazovky

- . Přejděte na [Projector] -- [Image Correction] a zapněte [Fit to Screen).
- . Podle pokynů na obrazovce automaticky upravte promítaný obraz tak, aby odpovídal obrazovce.
- . Tato funkce podporuje pouze obrazovky s poměrem stran 16:9.

## 3. Intelligent Obstacle Avoidance- Inteligentní vyhýbání se překážkám

- . Přejděte na [Projector] -- [Image Correction] -- [Advanced] a zapněte [Avoid Obstacles].
- . Podle pokynů na obrazovce automaticky upravte promítaný obraz tak, aby na projekční ploše nebyly žádné předměty.

## Režim Bluetooth reproduktoru

Přejděte do [Settings], vyberte [Projector] a klikněte na [Bluetooth speaker mode]. Připojte svůj telefon k zařízení s názvem Bluetooth obsahujícím "DBOD03". Po úpravě názvu zařízení bude odpovídajícím způsobem synchronizován také název Bluetooth.

Když uslyšíte ""Bluetooth connection successful", projektor může přehrávat hudbu z vašeho telefonu.

Stisknutím a podržením tlačítka 🗢 na dálkovém ovladači po dobu 2 sekund ukončíte režim [Bluetooth speaker mode].

# Battery Mode - Režim baterie-

Odpojte napájecí adaptér.

Projektor bude napájen z vestavěné baterie.

Jas se automaticky přepne do režimu ECO, aby se prodloužila životnost baterie.

\* Můžete přepnout do jiných režimů jasu, ale to může ovlivnit životnost baterie.

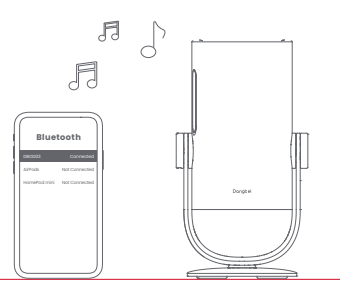

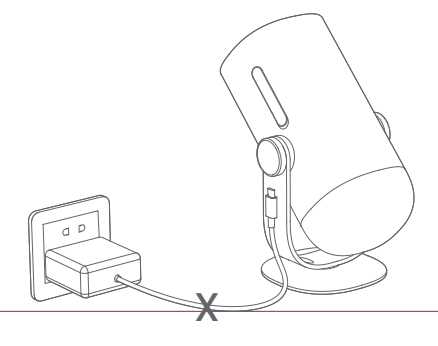

# Nabíjení pomocí powerbanky

Odpojte napájecí adaptér.

Pro připojení projektoru k powerbance použijte napájecí kabel USB-C. \* Ujistěte se, že napájecí banka podporuje PD3.0 65W a napájecí kabel USB-C podporuje PD 65W a E-mark.

## **Google Assistant**

Váš televizor je užitečnější než kdy jindy. Použijte svůj hlas k vyhledávání filmů, streamování aplikací, přehrávání hudby a ovládání televizoru. Požádejte Asistenta Google, aby našel konkrétní titul, hledal podle žánru nebo získal personalizovaná doporučení. Získejte dokonce odpovědi na obrazovce, ovládejte zařízení chytré domácnosti a další. Začněte stisknutím tlačítka Google Assistant na dálkovém ovládání.

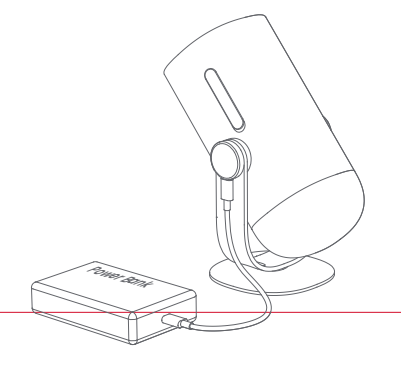

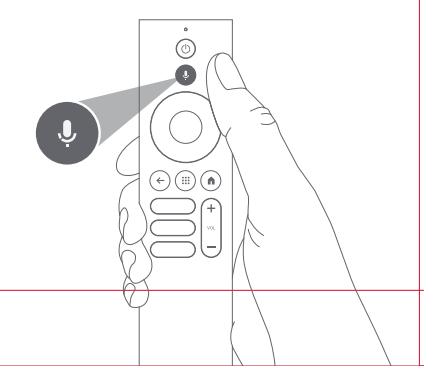

# Google Cast™

Pomocí Google Cast můžete snadno odesílat své oblíbené filmy, hudbu a další obsah do televize.

Odesílání obsahu v aplikaci:

Jednoduše klepněte na tlačítko Cast v aplikacích, které již znáte a máte rádi. Nevyžadují se žádná nová přihlášení ani stahování.

- 1. Připojte zařízení a projektor ke stejné bezdrátové síti.
- 2. Otevřete na svém zařízení aplikaci pro streamování.
- 3. Přehrajte video a klepněte na tlačítko Cast 🔽 na obrazovce videa.

4. Vyberte "DBOD03" pro připojení. Projektor zobrazí video z vašeho zařízení

\* Z důvodu omezení autorských práv nelze určitý obsah přenášet do projektoru.

Obsah můžete streamovat do projektoru instalací stejné aplikace.

# Screen Mirroring - Zrcadlení obrazovky

Můžete promítnout celou obrazovku ze svého zařízení do projektoru. Odeslání obrazovky zařízení:

- 1. Ujistěte se, že zařízení i projektor jsou připojeny ke stejné bezdrátové síti.
- 2. Nainstalujte do projektoru aplikaci AirScreen.
- 3. Otevřete aplikaci AirScreen a dokončete proces podle pokynů na obrazovce.

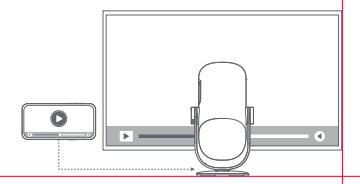

## Inputs-Vstupy

#### HDMI

Vložte zařízení HDMI do portu HDMI. Stisknutím a podržením tlačítka Home na dálkovém ovládání otevřete nabidku rychlého nastavení z pravé strany obrazovky. Přejděte na [inputs] a vyberte HDMI.

#### USB disk

Stáhněte si aplikaci Průzkumník souborů z Google Play. Vložte disk USB-A do portu USB.

Otevřete aplikaci Průzkumník souborů, najděte jednotku USB a vyberte obsah, který chcete sledovat.

\* Podporované formáty USB: FAT32, NTFSNTFS

# More Settings - Další nastavení

## 1. Projection Mode-Režim promítání

Přejděte na [Settings] -- [Projector] -- [Advanced Settings] -- [Projection Mode] a vyberte způsob umístění projektoru.

#### 2. Zoom - Přiblížení

Přejdete na [Settings] -- [Projector] -- [Image Correction] -- [Image Adaption] a zmenšete velikost obrazu ze 100 % na 50 %.

## 3. System & Product Info - informace o systému a produktu.-

Přejdete na [Settings] -- [System] -- [About] a zkontrolujte informace o systému a produktu.

\* Abyste zajistili hladký upgrade systému, použijte k napájení napájecí adaptér, abyste předešli problémům způsobeným neočekávaným výpadkem napájení.

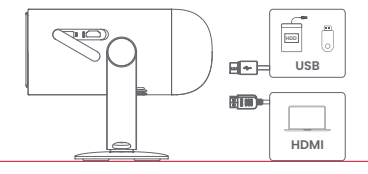

## Specifikace

Rozlišení displeje: 1920 x 1080

Technologie displeje: 0.23" DLP

Reproduktory: 6W

Wi-Fi: Dvoupásmová 2.4/5.0 GHz

Bluetooth verze: 5.1

Rozměry: 131 x 109 x 239 mm

Hmotnost: 1.4 kg

## Odstraňování problémů

1. Žádný zvukový výstup

A. Zkontrolujte, zda jste dvakrát klikli na černou boční klávesu na dálkovém ovladači, abyste projektor přepnuli do režimu ztlumení. b. Zkontrolujte, zda je rozhraní projektoru "HDMI 1 (eARC)" nebo Bluetooth připojeno k externímu zvukovému zařízení.

2. Žádný obrazový výstup

A. Stiskněte tlačítko napájení umístěné na zadní straně projektoru. Indikátor tlačítka napájení zhasne, pokud projektor úspěšně přejde do režimu projekce.

b. Ujistěte se, že napájecí adaptér má výstupní napájení.

#### 3. Žádná síť

A. Zadejte nastavení a zkontrolujte stav síťového připojení v možnosti sítě.

b. Ujistěte se, že je síťový kabel správně zapojen do rozhraní projektoru "LAN".

C. Ujistěte se, že je router správně nakonfigurován.

4. Rozmazaný obrázek

A. Upravte zaostření nebo lichoběžníkové zkreslení.

b. Projektor a plátno/stěna musí být umístěny v efektivní vzdálenosti.

C. Objektiv projektoru není čistý.

5. Neobdélníkový obrázek

A. Pokud nepoužíváte funkci korekce lichoběžníkového zkreslení, umístěte projektor kolmo k projekční ploše/zeď.
b. Pro úpravu zobrazení použiite funkci korekce lichoběžníkového zkreslení.

6. Automatická korekce lichoběžníkového zkreslení selhala

A. Ujistěte se, že kamera/TOF na předním panelu není zablokovaná nebo znečištěná.

b. Nejlepší vzdálenost automatické korekce lichoběžníkového zkreslení je 2,0-4,0 m, horizontálně ±30°.

19

7. Selhání autofokusu

A. Ujistěte se, že kamera/TOF na předním panelu není zablokovaná nebo znečištěná.

b. Nejlepší vzdálenost autofokusu je 2,0-3,5 m, horizontálně ±20°.

8. Smart Eye Protection selhala

A. Ujistěte se, že kamera/TOF na předním panelu není zablokovaná nebo znečištěná

b. Optimální rozsah snímání se nachází kolem středu obrazu. Příliš blízko k okrajům může způsobit poškození oka ochranná funkce se nespustí.

9. Selhání funkce Intelligent Screen Fit

A. Ujistěte se, že je projektor správně umístěn tak, aby promítaný obraz přesahoval okraje projekčního plátna.

b. Ujistěte se, že projekční plátno má barevný rámeček/rámeček na všech čtyřech stranách, aby projektor mohl rámeček rozpoznat.

C. Ujistěte se, že vzor červeného rámečku je uvnitř rámu obrazovky a není blokován.

10. Dálkové ovládání nereaguje

A. Ujistěte se, že je dálkový ovladač úspěšně spárován přes Bluetooth. Pokud je párování úspěšné, kontrolka LED jednou blikne kdvž stisknete jakékoli tlačítko. Kdvž stisknete a podržíte libovolné tlačítko, kontrolka LED zůstane svítit.

b. Pokud se párování nezdaří, kontrolka LED třikrát zabliká, když stisknete libovolné tlačítko. Když stisknete a podržíte libovolné tlačítko, kontrolka LED třikrát zabliká a poté zůstane svítit.

C. Zkontrolujte, zda indikátor napájení stále svítí, aniž byste stiskli jakékoli tlačítko. Pokud ano, zkontrolujte stav tlačítek dálkového ovládání aby nedošlo k jejich stlačení.

d. Ujistěte se, že mezi projektorem a dálkovým ovladačem není žádné rušení nebo překážky.

E. Zkontrolujte baterii a polaritu instalace.

11. Jak připojit další zařízení přes Bluetooth

Přejděte do Nastavení a vyberte [Dálkové ovladače a příslušenství] pro spárování s jinými zařízeními Bluetooth.

12. Ostatní

Neváhejte nás kontaktovat na adrese support@dangbei.com

# Prohlášení

Google TV je název softwarového prostředí tohoto zařízení a ochranná známka společnosti Google LLC. Google, YouTube a Google Cast jsou ochranné známky společnosti Google LLC.

Toto zařízení bylo testováno a splňuje limity pro digitální zařízení třídy B podle části 15 pravidel FCC. Tyto limity jsou navrženy tak, aby poskytovaly přiměřenou ochranu proti škodlivému rušení v domácím prostředí.

Toto zařízení generuje, využívá a může vyzařovat vysokofrekvenční energii, a pokud není instalováno a používáno v souladu s pokyny, může způsobit škodlivé rušení rádiové komunikace. Neexistuje však žádná záruka, že v konkrétní instalaci k rušení nedojde. Pokud zařízení způsobuje škodlivé rušení rádiového nebo televizního příjmu, což lze zjistit vypnutím a zapnutím zařízení, doporučuje se uživateli provést jednu nebo více z následujících opatření:

Přesměrovat nebo přemístit přijímací anténu.

Zvýšit vzdálenost mezi zařízením a přijímačem.

Připojit zařízení do zásuvky na jiném elektrickém okruhu, než je přijímač.

Požádat o radu prodejce nebo zkušeného technika rádiových/TV zařízení.

Jakékoli změny nebo úpravy, které nejsou výslovně schváleny stranou odpovědnou za dodržování předpisů, mohou zneplatnit oprávnění uživatele k provozu zařízení.

Toto zařízení pracuje na frekvencich: 2402–2480 MHz (EIRP <20 dBm) 2412–2472 MHz (EIRP <20 dBm) 5150–5250 MHz (EIRP <20 dBm) 5250–5350 MHz (EIRP <20 dBm) 5470–5725 MHz (EIRP <27 dBm) 5725–5850 MHz (EIRP <13,98 dBm)

Prohlašujeme, že toto zařízení je v souladu se základními požadavky a dalšími relevantními ustanoveními směrnice 2014/53/EU.

Splňuje všechny technické předpisy platné pro produkt v rámci britských předpisů o rádiových zařízeních (SI 2017/1206), předpisů o bezpečnosti elektrických zařízení (SI 2016/101) a předpisů o elektromagnetické kompatibilitě (SI 2016/1091).

NETFLIX Netflix je ochranná známka společnosti Netflix, Inc..

Vyrobeno na základě licence od Dolby Laboratories. Dolby, Dolby Audio a symbol dvojitého D jsou ochranné známky společnosti Dolby Laboratories Licensing Corporation.

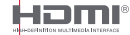

 $\epsilon$ 

UK

ČÀ

Pojmy HDMI, HDMI High-Definition Multimedia Interface, HDMI Trade Dress a loga HDMI jsou ochranné známky nebo registrované ochranné známky společnosti HDMI Licensing Administrator, Inc. Toto zařízení splňuje pravidla DHHS 21 CFR

CAN ICES-3 (B) / NMB-3 (B)

Toto digitální zařízení třídy B splňuje normu Canadian ICES-003.

Toto zařízení obsahuje vysílače/přijímače s licencí, které splňují požadavky nařízení Innovation, Science and Economic Development Canada (ISED) pro zařízení bez licence. Provoz podléhá následujícím dvěma podmínkám:

Toto zařízení nesmí způsobovat rušení.

Toto zařízení musí přijmout jakékoli rušení, včetně rušení, které by mohlo způsobit nežádoucí funkci zařízení,

Pouze pro projektory Vzdálenost mezi uživatelem a produktem by měla být minimálně 20 cm. Pásmo 5150-5350 MHz je určeno pouze pro vnitřní použití.

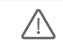

VAROVÁNÍ: Tento produkt může obsahovat olovo, které je ve státě Kalifornie známo jako látka způsobující rakovinu, vrozené vady nebo jiné poškození reprodukčního systému. Více informací naleznete na www.P65Warnings.ca.gov.

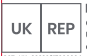

EVATOST CONSULTING LTD Office 101 32 Threadneed Street, London. United Kingdom, EC2R 8AY contact@evatmaster.com

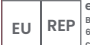

eVatmaster Consulting GmbH

Bettingser.30 60325 Frankfurt am Main, Germany contact@evatmaster.com

Obě společnosti fungují pouze jako zástupci pro přeshraniční prodejce a nejsou výrobci, dovozci ani distributorv produktu. Nejsou odpovědné za žádné poprodejní služby související s tímto produktem. V případě jakýchkoli problémů s kvalitou produktu nebo porušení práv je výhradně odpovědný výrobce/dovozce/prodeice.

PROHLÁŠENÍ O SHODĚ EU Produkt: Přenosný projektor Ochranná známka: Dangbei Označení modelu: DBOD03 Výrobce: Shenzhen Dangs Science and Technology Co., Ltd. Adresa výrobce: 901, GDC Building, Gaoxin Mid 3rd Road, Maling Community, Yuehai Sub-district, Nanshan District, Shenzhen, Čína. Telefon výrobce: +86-755-26907499 My, Shenzhen Dangs Science and Technology Co., Ltd., tímto prohlašujeme na svou výhradní odpovědnost, že výše uvedený produkt je v souladu s požadavky následujících směrnic:

RED směrnice: 2014/53/EU RoHS směrnice: 2011/65/EU (EU) 2015/863 Směrnice WEEE: 2012/19/EU Nařízení REACH: 2006/1907/EC Soulad stémito směrnicemi byl prokázán splněním následujících harmonizovaných norem a/nebo předpisů:

EN 62311:2008 EN 301489-3 V2.3.2 (2023-01) EN 55035:2017+A11:2020 EN 301893 V2.1.1 (2017-05) 2011/65/EU, (EU) 2015/863 EN IEC 62368-1:2020+A11:2020 EN 301489-17 V3.2.4 (2020-09) EN 61000-3-2:2019+A1:2021 EN 300440 V2.1.1 (2017-03) 2006/1907/EC EN 301489-1 V2.2.3 (2019-11) EN 55032:2015+A11:2020 EN 61000-3-3:2013+A2:2021 EN 300328 V2.2.2 (2019-07) 2012/19/EU

Position: Certification Engineer

Signed for and on behalf of: Shenzhen Dangs Science and Technology Co., Ltd. Place: Shenzhen, China Date: 2024-02-07 Name: Libina Zhana

Signature: Libing 2 hang